# 「絞り込み連続検索画面の機能解説」

### ■作成済みのシートを調べたい場合

「一覧」・・・作成済みの連続検索シートを一覧で表示します。

| 🌑 絞り込み検索・連続検索用シート設定・実行                                                                                                    |       | <u>144</u> | - 0   | х              |
|----------------------------------------------------------------------------------------------------|-------|------------|-------|----------------|
| 0001 番から <mark>0001</mark> 番まで <u>実行</u> します。                                                                                                    |       | 一覧         | 昂     | 見じる            |
| 読込 書込 0033 コメントを入力                                                                                                    |       |            |       |                |
| 1. 移動平均GC・DC     2. 移動平均GC・DC     2. 移動平均GC・DC後日柄     3. 株価と移動平均     4. 十字線     5. 窓空け     6. 株価指定     7. 足取り     8. 当日株価変化率     9. 期間指定変化率     9. 期間指定変化率     10. ボックス圏抜け     11. 新値N本・足取り     12. 株価位置     13. 株価日柄     14. 出来高速続増加・減少     15. 出来高水準 | 日週月 ট | 延 検索日      | 前日数 項 | <u>目01</u> ]項E |

コメント欄に入力しておけば、「一覧」をクリックすると下記のように表示されます。

作成してある連続検索シート番号

| □ 0001. 週買 図解JP法(1)1999/08月号 日経平均がJP411に合格した時の個別<br>0010. ソフト利用事例集第339回 逆張り買い:そろそろ反発してもよさす<br>0011. 図解JP法(11) 2000/06月会報 トレンドフォロー型逆張り買い<br>0032. 図解JP法(11) 2000/06月会報 トレンドフォロー型逆張り買い<br>0033. 図解JP法(33)<br>0035. 図解JP法(33)<br>0035. 図解JP法(35) 日足逆張り 出動条件付き 全体相場を見ること<br>0068. 図解JP法(68) 2005/03月会報 日経平均2つ山越え時の順張り<br>0074. 図解JP法(66) 2005/03月会報 日経平均5週日柄転換線が1つ山越えし7<br>0086. 図解JP法(66) 週足 日経平均5週日柄転換線が1つ山越えし7<br>0087. 図解JP法(86) 2005/03月会報 日経平均5週日柄転換線が1つ山越えし7<br>0087. 図解JP法(86) 2005/03月会報 日経平均5週日柄転換線が1つ山越えし7<br>0088. 図解JP法(86) 2005/03月会報 日経平均5週日柄転換線が10山越えし7<br>0081. 図解JP法(86) 2005/03月会報 日経平均5週日柄転換線が10山越えし7<br>0081. 図解JP法(82) 日経平均5日かり[-3]以下 超目先逆張り買い<br>0093. 図解JP法(93)週足で判断、日足で仕掛ける 07年4月会報<br>0094. 図解JP法(93) 07年5月号<br>0098. 図解JP法(93) 07年9月号 (86) の類似 週足の日経平均5∨ | 6 連続                                                                                   | 検索シートー覧表                                                                                                    | _                         |                                       | ×                              |
|----------------------------------------------------------------------------------------------------|----------------------------------------------------------------------------------------|----------------------------------------------------------------------------------------------------|---------------------------|---------------------------------------|--------------------------------|
| <ul> <li>0001. 週買 図解」P法(1)1999/08月号 日経平均がJP4111に合格した時の個別へ0010. ソフト利用事例集第339回 逆張り買い:そろそろ反発してもよさす0011. 図解JP法(1)2000/06月会報 トレンドフォロー型逆張り買い0032. 図解JP法(1)2000/06月会報 トレンドフォロー型逆張り買い0033. 図解JP法(33)0035. 図解JP法(33)0035. 図解JP法(35) 日足逆張り 出動条件付き 全体相場を見ること0068. 図解JP法(68)2005/03月会報 日経平均2つ山越え時の順張り0074. 図解JP法(86) 2005/03月会報 日経平均5週日柄転換線が1つ山越えし70087. 図解JP法(86) 週足 日経平均5週日柄転換線が1つ山越えし70087. 図解JP法(87)週足 日経平均ハイローバンドによる買い場のとき0088. 図解JP法(88)2006年11月号 週足編</li> <li>0092. 図解JP法(88)2006年11月号 週足編</li> <li>0093. 図解JP法(93)週足で判断、日足で仕掛ける07年4月会報</li> <li>0094. 図解JP法(94)07年5月号</li> <li>0084. 図解JP法(94)07年5月号</li> <li>0094. 図解JP法(98)07年9月号 (86)の類似 週足の日経平均(*</li> </ul>                                                                                                    |                                                                                        |                                                                                                    | 印刷                        | ٦                                     | じる                             |
| 0088: 図解JP法 (88)2000年11月5 週定編<br>0092: 図解JP法(92)日経平均5日かり[-3]以下 超目先逆張り買い<br>0093: 図解JP法(93)週足で判断、日足で仕掛ける 07年4月会報<br>0094: 図解JP法(94)07年5月号<br>0098: 図解JP法(98)07年9月号 (86)の類似 週足の日経平均(▼                                                                                                    | 0001.<br>0010.<br>0011.<br>0032.<br>0033.<br>0035.<br>0068.<br>0074.<br>0086.<br>0087. | <u>週買 図解JP法(1)1999/08月号 日経平均がJP4111</u><br>ソフト利用事例集第339回 逆張り買い:そろそ<br>図解JP法(11)2000/06月会報 トレンドフォロー<br>図解JP(32)02年03月号 上昇初期の買い場 日経平均<br>図解JP法(33)<br>図解JP法(35) 日足逆張り 出動条件付き<br>図解JP法(68)2005/03月会報 日経平均2つ山越<br>図解JP法(68)2005/03月会報 日経平均2つ山越<br>図解JP法(86) 週足 日経平均5週日柄転換<br>図解JP法(86) 週足 日経平均5週日柄転換 | ころ型15 全え 線に<br>名反逆日 体時 がよ | 、たて買り<br>しりイ 場順 つ買<br>を張 山い<br>まり 越場( | 個別<br>よさう<br>ること<br>えした<br>ひとを |
|                                                                                                    | 0088.<br>0092.<br>0093.<br>0094.<br>0098.                                              | 図解JP法(88)2006年11月号 週定編<br>図解JP法(92)日経平均5日かり[-3]以下 超目先逆張り<br>図解JP法(93)週足で判断、日足で仕掛ける 07年4月<br>図解JP法(94)07年5月号<br>図解JP法(98)07年9月号 (86)の類似                                                                                                    | ノ買い<br>会報<br>週足           | の日経 <sup>3</sup>                      | 平均 (▼                          |

この一覧からダブルクリックすると、そのシートが表示されます。

98番をダブルクリックすると・・・

このようにも98番が表示されます。

| 🚳 連続検索設定画面 シート番                                                                                                    | 号:0098                                                                                                    | - 🗆 X                                                                                                    |                                            |
|----------------------------------------------------------------------------------------------------|----------------------------------------------------------------------------------------------------|----------------------------------------------------------------------------------------------------|--------------------------------------------|
| 0001 番からの001 i                                                                                                    | 番まで <mark>実行</mark> します。                                                                                                    | 「一覧」 閉じる                                                                                                    |                                            |
| 読込 書込 <b>0098</b>                                                                                                    | ╋ 図解JP法(98)07年9月号                                                                                                    | (86)の類似 週足の日経平                                                                                                    | ß                                          |
| 1.移動平均GC・DC<br>2.移動平均GC・DC後日柄<br>3.株価と移動平均<br>4.十字線<br>5.窓空け<br>6.株価指定<br>7.足取り<br>8.当日株価変化率<br>9.期間指定変化率<br>10.ボックス圏抜け | <ul> <li>▲ 検索順番 検索No.検索名</li> <li>1 61 61.検索対象銘柄選択</li> <li>2 69 69.売買単位(単元株数)</li> <li>3 35 35.ハイ・ローバンド</li> <li>4 78 78.相場欄計算</li> <li>5 74 74.検索結果→銘柄シート</li> </ul> | 日週月直近         検索日         前日数         項目01         項           2         0         100328         0         99           2         0         100328         0         000000           2         0         100328         0         3000000           2         0         100328         0         3           2         0         100328         0         13           2         0         100328         0         709         区 | ĨE<br>IIIIIIIIIIIIIIIIIIIIIIIIIIIIIIIIIIII |
| 11. 新值N本·足取り<br>12. 株価位置<br>13. 株価日柄<br>14. 出来高速続増加・減少<br>15. 出来高水準                                                     | × .                                                                                                    |                                                                                                    | •                                          |

### ■シートをコピーしたい場合

既に作成済みのシートをコピーするには、コピー元のシートを表示させ、「書込」を クリック、違う番号を入力ます。

上記の例だと、98番を97番シートにコピーしたい場合、「書込」をクリックし、 下記の画面表示で、97と入力します。

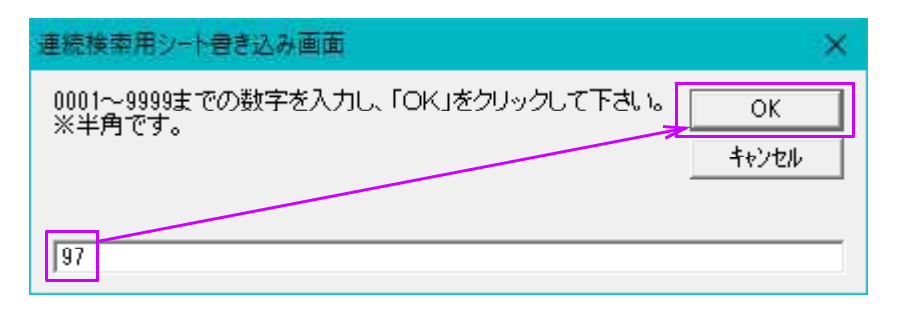

ここで注意点は、既に97番が存在していると、上書きしていまいます。 既に作成済みとかの確認メッセージは表示されません。

もう一度、「一覧」をクリックすると・・・

このように、97番が入ってきます。

1

| S 連続検索シート                                    | 一覧表                                                                                 | _                     |                        | ×                |
|----------------------------------------------|-------------------------------------------------------------------------------------|-----------------------|------------------------|------------------|
|                                              |                                                                                     | 印刷                    | 閉                      | 5                |
| 0010. ソフト<br>0011. 図解J<br>0032. 図解JF         | ・利用事例集第339回 逆張り買い:そろ∹<br>□P法(11) 2000/06月会報 トレンドフォロ∽<br>P(32)02年03月号 上昇初期の買い場 日経平♯  | そろ反発<br>-型逆張<br>均15日ハ | してもよ<br>り買い<br>イローバ    | され               |
| 0033、図解J<br>0035、図解J<br>0068、図解J<br>0074、図解J | ・P法(33)<br>●P法(35) 日足逆張り 出動条件付き<br>■P法(68) 2005/03月会報 日経平均2つ山ま<br>■P法74             | 全体相<br>越え時の           | 場を見る<br>順張り            | Ξ ک              |
| 0086. 図解J<br>0087. 図解J<br>0088. 図解J          | P法(86) 週足 日経平均5週日柄転打<br>  P法(87)週足 日経平均ハイローバン<br>  P法(88)2006年11月号 週足編              | 奥線が1<br>ドによる          | つ山越え<br>買い場の           | し†<br>とき         |
| 0092, 図解JF<br>0093, 図解JF<br>0094, 図解J        | P法(92)日経平均5日カイリ[-3]以下 超目先速張<br>P法(93)週足で判断、日足で仕掛ける 07年4)<br><u>- P法(94) 07年5月</u> 号 | り貢い<br>月会報            | ~ <b>-</b> 47 <b>-</b> | 45 6             |
| 0097、図解J<br>0098、図解J                         | P法(98)07年9月号 (86)の類 <br> P法(98)07年9月号 (86)の類(                                       | <u>以 週足</u><br>以 週足   | <u>の日経平</u><br>の日経平    | <u>习</u><br>均 (▼ |

## ■シートを削除したい場合

作成したシートを削除したい場合は「一覧」から削除したいシートをクリックして選択後、「右クリック」から「削除」です。

| ● 連続検索シート一覧表                                                                                               | - 1                      |                        |
|----------------------------------------------------------------------------------------------------|--------------------------|------------------------|
| L                                                                                                    | 印刷                       | 閉じる                    |
| 0010. ソフト利用事例集第339回 逆張り買い:そろ<br>0011. 図解JP法(11) 2000/06月会報 トレンドフォロ<br>0032. 図解JP(32)02年03月号 上昇初期の買い場 日経平   | そろ反発し<br>一型逆張り<br>均15日ハイ | てもよさす∧<br>買い<br>ローバン I |
| 10033. 図解JP法 (33)<br>0035. 図解JP法 (35) 日足逆張り 出動条件付き<br>0068. 図解JP法(68) 2005/03月会報 日経平均2つ山)<br>0074. 図解JP法74 | 全体相場<br>越え時の順            | を見ること<br>張り            |
| 0086. 図解JP法(86) 週足 日経平均5週日柄転<br>0087. 図解JP法(87)週足 日経平均パイローバン<br>0088. 図解JP法(88)2006年11月号 週足編               | 換線が1つ<br>ドによる買           | 山越えし†<br>い場のとき         |
| 0092. 図解JP法(92)日経平均5日かりに3月以下 超目先逆引<br>0093. 図解JP法(93)週足で判断、日足で仕掛ける 07年4<br>0094. 図解JP法(94) 07年5月号          | 長り貫い<br>月会報              |                        |
| 0098. 図解JP法(98)07年9月号 (86)   『                                                                             | 1除                       | 日経平均 ( ~               |

97番が削除されました。

| ● 連続検索シートー覧表                                                                                                |                       | o ×                       |
|----------------------------------------------------------------------------------------------------|-----------------------|---------------------------|
|                                                                                                    | 印刷                    | 閉じる                       |
| 0010. ソフト利用事例集第339回 逆張り買い:そろそ<br>0011. 図解JP法(11) 2000/06月会報 トレンドフォロー<br>0032. 図解JP(32)02年03月号 上昇初期の買い場 日経平均 | そろ反発<br>-型逆張<br>915日ハ | してもよさiへ<br>り買い<br>イローバン I |
| 10033 図解JP法(33)<br>0035 図解JP法(35) 日足逆張り 出動条件付き<br>0068 図解JP法(68)2005/03月会報 日経平均2つ山赴<br>0074 図解JP法74         | 全体相:<br>越え時の)         | 場を見ること<br>順張り             |
| 0086. 図解JP法(86) 週足 日経平均5週日柄転携<br>0087. 図解JP法(87)週足 日経平均ハイローバント<br>0088. 図解JP法(88)2006年11月号 週足編              | 製線が1<br>"Iこよる"        | つ山越えし†<br>買い場のと₹          |
| 0092・ 図解JP法(92)日経平均5日カイソ[-3]以下 超目先逆張<br> 0093・ 図解JP法(93)週足で判断、日足で仕掛ける 07年4月<br> 0094・ 図解JP法(94) 07年5月号      | り買い<br>1会報            |                           |
| 0098. 図解JP法(98)07年9月号 (86)の類0<br>0099. 図解JP法(99)07年10月号 騰落レシオ<                                              | に 週足(<br>くらりが)        | り日経半均(<br>理想的   ✔         |

#### ■連続検索シートの複数実行についてのテクニック

連続検索シートの複数実行について、1番から20番を実行する場合は、 こうなります。

| ● 連続検索設定画面 シート番号:0097 |    | □ × |
|-----------------------|----|-----|
| 1 番から20 番まで 実行 します。   | 一覧 | 閉じる |
|                       |    |     |

ここで、1番から20番の間にある番号(2~19番)については、作成していなくて もかまいません。

例えば、1番から5番が買いのシート、15番から20番に売りのシートがあり、6番から14番は作成していない時、

この場合でも上記のように「1」-「20」で大丈夫です。

検索する次のシート番号が存在していなくても、飛ばしてさらに次の番号を実行してく れます。

上述の場合、5番を実行した後は、6-14番は存在していないので飛ばして、15番から再び実行します。

複数の検索を一度にすると、当然「絞り込み検索」の「80.検索結果」には、一番最 後に実行したシートの合格銘柄が入ってきます。

1番から20番を実行した場合、「80.検索結果」に入っているのは、20番シートに合格した銘柄です。

複数の検索を実行しても、それら検索別に合格した銘柄を残したい場合は、 「74.検索結果→銘柄シート」を使います。

連続検索シートの一番最後に、この項目を登録しておくと、 次の検索が始まってもユーザー銘柄管理に合格銘柄は入っています。

例えば、こんな感じです。

わたしは、JPメール用として、毎日逆張り買いと空売りの検索を1つの連続検索シー トとして作成し、実行しています。

| 連続検索設定画面 シート参号:                                                                                                  | 1129                                                                                                    | – 🗆 X                         |
|----------------------------------------------------------------------------------------------------|----------------------------------------------------------------------------------------------------|-------------------------------|
| 検索 0001 番から 0001                                                                                                 | 番までします。                                                                                                    | 一覧 閉じる                        |
| ▲<br>仕掛け条件 1000 番か<br>手仕舞条件 2000 番か                                                                              | 6<br>1000 番まで<br><u>実行</u> します。<br>日始日付 ~ 終了日付<br>2010/08/17 、~ 2018/07/06 、                                                                                                  | 建玉期間                          |
| - 手仕舞い条件について-<br>- 手仕舞い条件を使わ                                                                                     | <ul> <li>● 日 足 検証 ● 月 足 検証 ● 月 足</li> <li>大 局条件の設定</li> <li>● 設定しない</li> <li>● 設定する</li> </ul>                                                                                |                               |
| 仕掛け・手仕舞い補助                                                                                                    | 条件の設定 検証の確率表示に最高値・最安値を含める <u>シミュレーション</u>                                                                                                    |                               |
| -シート設定                                                                                                    |                                                                                                    |                               |
| 読込 書込 1129番                                                                                                    | JPメール 逆張り負い4番 空売り5番 へそれそれ保存                                                                                                    |                               |
|                                                                                                    | ★ 検索順番 検索No.  検索名  日週月 直近 検索日前日数 項目01<br>1 61 61。検索対象銘柄選択 1 1 12007 0<br>2 23 28、 □ 分析検索 1 112007 0 821                                                                       | 項目02 項目03 項<br>25 11<br>827 1 |
| 7. 上子(**<br>5. 窓空け<br>6. 株価指定<br>7. 足取り<br>8. 半日株価変化率                                                            | 3     74     74。検索結果→銘柄シー     2     0     0     0     4       4     41     61。検索対家路柄選択     1     1     120907     0       5     93     93、10分析検索     1     1     120907     0 | JPX-<br>25 14<br>836 1        |
| 5. 第日が完全が上本<br>9. 期間指定変化上本<br>10. ボックス圏抜ナ<br>11. 新値N本、足取り<br>12. 株価位置<br>13. 株価日柄<br>14. 出来高連続増加・減少<br>15. 出来高水準 | 6  (74 74。検索結果→統括 + 2  0  0  0  5                                                                                                    | JPX <u>      </u>             |
| 16.<br>17. WORK分析検索                                                                                              | × • /                                                                                                    | Þ                             |

ここに注目してください。3番目と6番目です。

共に「74.検索結果→銘柄シート」が登録されています。

3番目の項目をダブルクリックし、表示させると下記のように表示されます。

| 🎯 74.検索結                                                                 | 果一ユーザー銘                    | 雨シート       |    | -   |  | × |  |
|--------------------------------------------------------------------------|----------------------------|------------|----|-----|--|---|--|
| 絞り込み検索結果をユーザー銘柄シートへ書き出します。<br>書き出すユーザー銘柄シート番号 <mark>4 (1~9999を入力)</mark> |                            |            |    |     |  |   |  |
| 下記にコ.<br>JPメール                                                           | <del>メントを入力</del><br>逆張りの買 | して下さい<br>に | 0  |     |  |   |  |
| 実行                                                                       | 中止                         | 登録         | 挿入 | 閉じる |  |   |  |

これは、1番→2番と検索が流れていき、ここまでの合格銘柄が**ユーザー銘柄管理の 4番にセット**されるという意味です。

そして連続検索シートの4番からは、再び新しい検索が始まり(61.検索対象銘柄選 択で一旦銘柄をリセットしているため) この場合空売り検索ですが、これがスタートし6番目の内容はこうなっています。

| 資 74.検索結                                                                 | 果一ユーザー銘       | 病シート   |    |     |  | × |
|--------------------------------------------------------------------------|---------------|--------|----|-----|--|---|
| 絞り込み検索結果をユーザー銘柄シートへ書き出します。<br>書き出すユーザー銘柄シート番号 <mark>₅ (1~9999を入力)</mark> |               |        |    |     |  |   |
| 「Title」」<br>JPメール                                                        | *ノトを入力<br>空売り | UC POU | 0  | [   |  |   |
| 実行                                                                       | 中止            | 登録     | 挿入 | 閉じる |  |   |

4番→5番と検索が流れていき、合格銘柄がユーザー銘柄管理の5番にセットされます。

ー連の連続検索の流れで、途中の検索までの合格銘柄を一旦逃がしたい、という場合に 「74.検索結果→ユーザー銘柄」を使ってみてください。